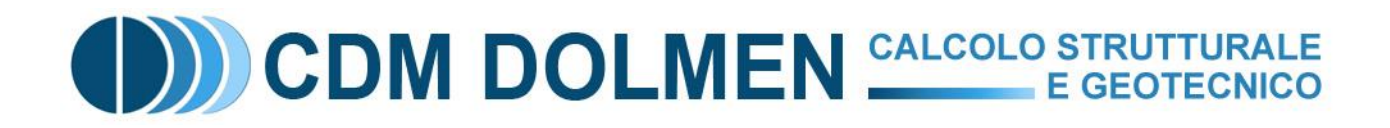

## **Tutorial RELAZIONE INTERATTIVA**

## Applicazioni Pratiche

# Creazione della relazione di calcolo del progetto di una struttura in c.a.

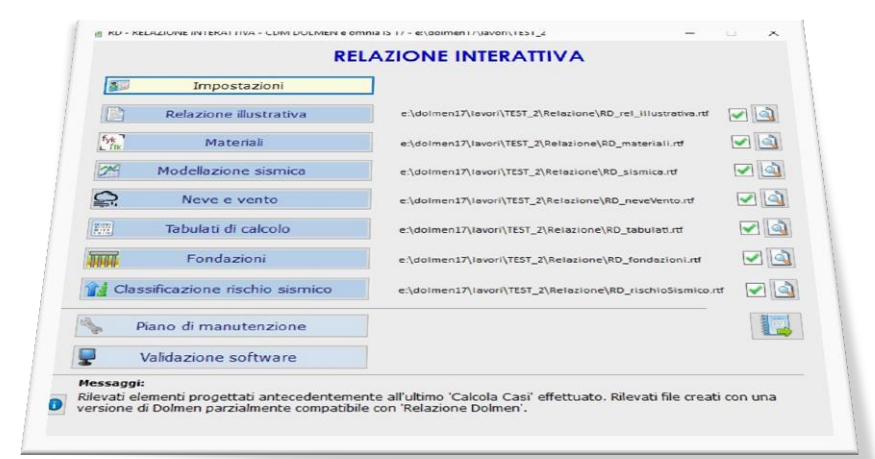

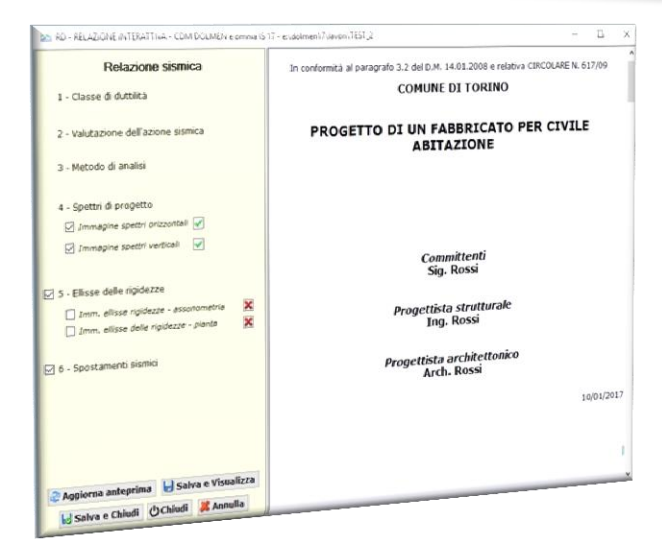

Nel seguito verrà descritto il procedimento da seguire per generare i vari capitoli della relazione di calcolo con il programma "Relazione Interattiva" di Dolmen. Inizialmente verrà mostrato come salvare le immagini nel CAD3D Struttura e nei vari programmi Dolmen, in seguito si vedrà come personalizzare i contenuti dei vari capitoli e la grafica dei file .rtf prodotti.

### SALVATAGGIO IMMAGINI PER RELAZIONE INTERATTIVA

• Relazione Interattiva riconosce e inserisce nel punto corretto le immagini salvate e catalogate in CAD3D struttura.

Durante la modellazione della struttura nell'ambiente 3D di Dolmen è possibile salvare numerose immagini con lo scopo di vederle poi inserite nella relazione di calcolo. Per farlo si utilizza la funzione "File-Salva immagine-Salva per relazione".

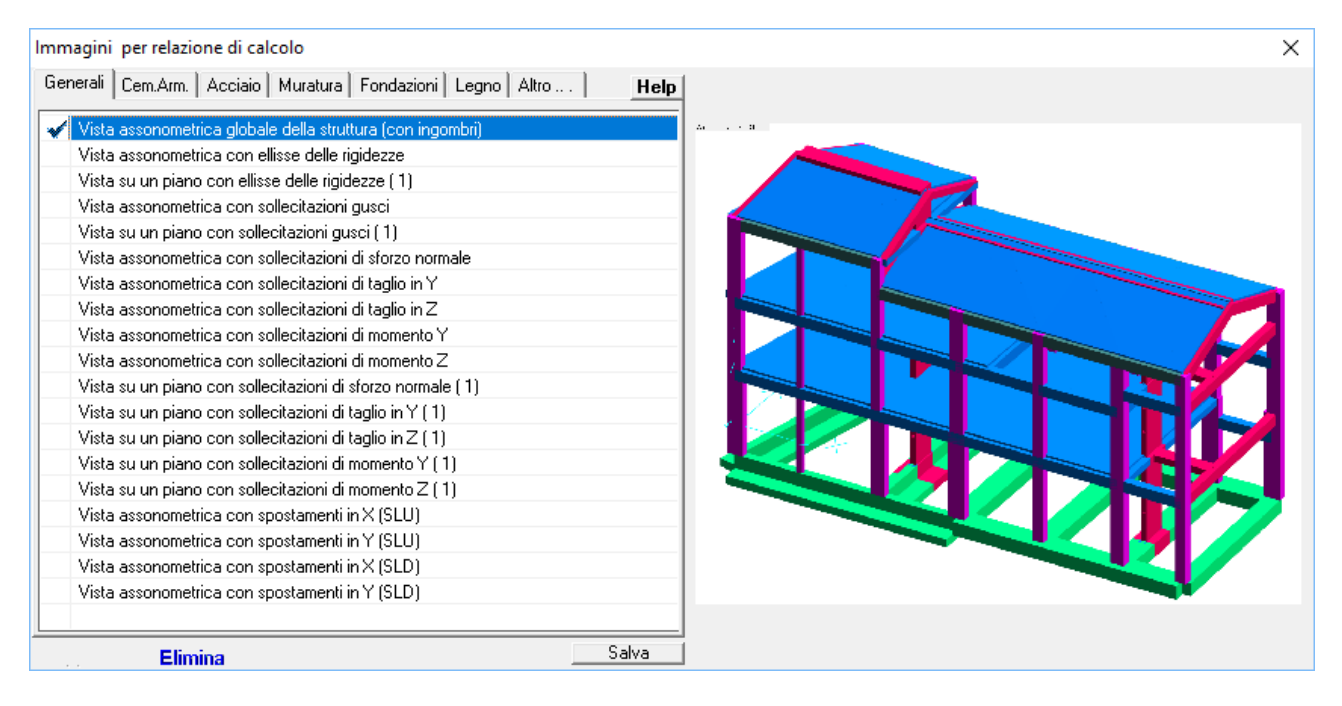

La funzione di cattura immagini per relazione è suddivisa per macro-argomenti e prevede un elenco di possibili immagini identificate con una descrizione e, se presenti, visualizzate in una finestra di anteprima. Nel momento in cui si esegue il salvataggio, vengono memorizzati il tipo di vista corrente e i casi di carico attivi (per le sollecitazioni); queste informazioni verranno indicate nella Relazione di calcolo a corredo della relativa immagine.

L'elenco di descrizioni già presenti può essere ampliato inserendo immagini nella categoria "Altro" e associandovi una didascalia. Quest'ultime verranno inserite come allegato al termine della relazione illustrativa.

#### • Altri programmi Dolmen sono dotati di una funzione di salvataggio immagini per relazione.

Ogni programma Dolmen dotato delle icone rappresentate nella figura a lato permette il salvataggio di immagini finalizzate ad essere inserite nell'apposito capitolo della relazione. I software dotati di questa funzione sono: Neve, Vento, Trave Continua, Deformate Animate.

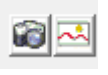

Immaginiamo di aver inserito i dati di input nel programma Neve e aver eseguito il calcolo, ora salviamo l'immagine cliccando l'icona 🛛 📷 . È possibile salvare più immagini, per visualizzarle o eliminarne alcune si utilizza l'icona adiacente.

I programmi geotecnici DB STRATI, DB SPT, DB CPT eseguono un salvataggio specifico per **Relazione Interattiva.** 

Inseriamo una stratigrafia nel software DB STRATI e premiamo il tasto Salva per relazione... Il programma salverà un'immagine della stratigrafia e una tabella riassuntiva che verranno automaticamente inserite nel capitolo Relazione Illustrativa della relazione

di calcolo. Un salvataggio analogo può essere eseguito anche in DB SPT e DB CPT.

#### **GENERAZIONE DELLA RELAZIONE DI CALCOLO CON RELAZIONE INTERATTIVA**

Come illustrato in precedenza, Relazione Interattiva richiede che si effettuino dei salvataggi durante l'utilizzo dei programmi Dolmen. In questo modo sarà possibile scegliere i contenuti da inserire in relazione al momento della creazione dei vari capitoli.

#### Inseriamo i dati del progetto e personalizziamo la grafica della relazione. •

Prima di iniziare a generare i vari capitoli della relazione, è necessario premere il tasto:

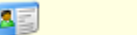

relativa relazione.

Impostazioni

Si aprirà una finestra di inserimento dati che permette, tra le altre cose, di caricare un logo da inserire nell'intestazione dei file e di scegliere il carattere da utilizzare.

| Compiliamo tutti i                                                                                                    | E RD., RELAZIONE INTERATTIVA - CDM DOLMEN e omnis IS 17 - e\ dolmen17/lavori) CDM                                                                                                    |
|----------------------------------------------------------------------------------------------------|----------------------------------------------------------------------------------------------------|
| campi e clicchiamo su                                                                                                    |                                                                                                    |
| "Anteprima" per<br>visualizzare                                                                                              | Intestazione dello studio CDM Dolmen Sri Carica logo                                                                                                    |
| un'anticipazione di<br>quella che sarà la prima<br>pagina dei vari capitoli<br>della relazione.                              | Image: Construction of the second second |
| Mettiamo la spunta alla<br>voce "Salva in custom"<br>per salvare le<br>impostazioni per i futuri<br>lavori creati con Dolmen | Intestazione pagine       Intestazione dello studio       CDM Dolmen Srl       Logo         Posizione intestazione:       A sinistra       A destra         Piè di pagina       Numero di pagina       Imagina         Afont per relazione       Verdana       Anteprima         Tatoli numerati       © Si       No                                                                                                    |
| e premiamo "Salva e<br>Chiudi".<br>È importante compilare<br>la parte relativa alla<br>Classificazione del                   | DATI AGGIUNTIVI PER CLASSIFICAZIONE RISCHIO SISMICO         Indirizzo di ubicazione dell'opera         Dati catastali:       Foglio:         Particella:       Sub:         Dati progettista:       CF:         residente a:       in via:         Ordine degli:       Prov.:                                                                                                    |
| Rischio Sismico se si<br>vuole generare la                                                                                   | Salva in CUSTOM Salva e Chiudi                                                                                                    |

• Creazione del capitolo Relazione Illustrativa.

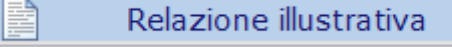

Premendo il tasto riportato nella figura soprastante si aprirà una finestra di inserimento dati che permette di scegliere i paragrafi da inserire in relazione per quel che riguarda il capitolo "**RD\_rel\_illustrativa.rtf**".

Il programma segnala con l'icona 🗹 la presenza in memoria dell'immagine corrispondente a quel paragrafo, inserendo il segno di spunta il paragrafo verrà inserito nella relazione.

Alcuni paragrafi possono essere selezionati nonostante l'assenza della relativa immagine (**X**).

Premendo le icone di tipo isi apre una schermata contenente il testo, relativo al paragrafo voluto, che verrà riportato il relazione. I contenuti di queste schermate devono essere personalizzati in funzione del progetto che si sta realizzando. Se il testo di queste sezioni non viene modificato rispetto al default presentato dal programma allora tale testo sarà riportato <u>sottolineato</u> nella relazione; se invece i contenuti vengono personalizzati dall'utente allora il testo non sarà sottolineato.

| Relazione illustrativa                    |                                                                                                    |
|-------------------------------------------|----------------------------------------------------------------------------------------------------|
| 1 - Descrizione delle opere               | 390033                                                                                                    |
| 🗹 Assonometria generale                   | Image: A start and a start a start |
| Ubicazione Sfoglia                        | ×                                                                                                    |
| 2 - Normativa di riferimento              |                                                                                                    |
| 🗹 3 - Fondazione                          | 30000                                                                                                    |
| 🗹 Stratigrafia                            | Image: A state of the state of the state |
| Prove in sito                             | <b>~</b>                                                                                                    |
| ☑ 4 - Criteri di progettazione e modellaz | tione                                                                                                    |
| 5 - Azioni sulle strutture                | 30030                                                                                                    |
| 6 - Analisi del comportamento delle st    | rutture                                                                                                    |
| ☑ Sollecitazioni setti e gusci            | <b>~</b>                                                                                                    |
| Sforzo normale                            | ×                                                                                                    |
| Sollecitazioni di taglio                  | ×                                                                                                    |
| Sollecitazioni flettenti                  | <b>~</b>                                                                                                    |
| 🗹 Spostamenti                             | <b>~</b>                                                                                                    |
| 🗌 7 - Verifica gerarchia delle resistenze |                                                                                                    |
| Gerarchia delle resistenze                | ×                                                                                                    |
| 🗹 8 - Risultati                           |                                                                                                    |
| ✓ Deformate                               | <b>~</b>                                                                                                    |
| 🗌 Utilizzo % aste acciaio                 | ×                                                                                                    |
| Tensioni aste acciaio                     | ×                                                                                                    |
| 🗹 Utilizzo % aste legno                   | <b>~</b>                                                                                                    |
| Verifiche muratura                        | ×                                                                                                    |
| 🖉 Allegati                                |                                                                                                    |
|                                           |                                                                                                    |

|                                       |                                                                                                    |                       | RD - RELAZIONE INTERALITIVA - CDM DOLMEN e omnia IS 1/ - e:\dolmen1/lavon\CDM                                                                                                    | ×  |
|---------------------------------------|----------------------------------------------------------------------------------------------------|-----------------------|----------------------------------------------------------------------------------------------------|----|
| LAZIONE INTERATTIVA - CDM DOLI        | VEN e omnia                                                                                                    | IS 17 - e:\de         | La struttura è in calcestruzzo armato, a telaio spaziale con solai in latero cemento.<br>Lo scheletro portante è costituito da:<br>- Filastri: Elementi con una dimensione prevalente, in genere posizionati                                                                         | ^  |
| Relazione illustrativa                |                                                                                                    | 4.2 - 9<br>4.3        | verticalmente tra due piani differenti sottoposti a presso flessione deviata e taglio<br>biassiale:<br>- Travi: Elementi con una dimensione prevalente, in genere posizionati orizzontalmente                                                                                        |    |
| scrizione delle opere                 | (1000)                                                                                                    |                       | <ul> <li>e appartementi ad un solo piano e sottoposti a Llessione semplice e taglio;</li> <li>Platea di fondazione: Elemento con le due dimensioni prevalenti ed equiparabili (X e<br/>Vi instizzata su sucle elemento e sottoposta a flessione possió a sforzo pormale e</li> </ul> |    |
| ssonometria generale                  |                                                                                                    | 5 - A.                | taglio provenienti dai pilastri costituenti insieme alle travi, la normale ossatura                                                                                                    |    |
| blcazione Sfoglia                     | ×                                                                                                    | 5.2 - 4               | del fabbricato a cui si possono aggiungere gli eventuali momenti trasmessi dai                                                                                                    |    |
| rmativa di riferimento                |                                                                                                    | 5.3 - C               | pliastri;<br>- Solai: Elementi in C.A.P. costituiti da travetti e pignatte. Questi vengono definiti<br>infinitamente rigidi nel loro piano.                                                                                                    |    |
| ndazione                              | 790000                                                                                                    | 6.1 - 5               |                                                                                                    |    |
| tratigrafia                           |                                                                                                    | 6.2 - 5               | La struttura e stata schematizzata escludendo il contributo degli elementi aventi<br>rigidezza e resistenza trascurabili a fronte dei principali. È guindi stata                                                                                                    |    |
| rove in sito                          |                                                                                                    | 6.4 - 5               | considerata l'orditura a telaio tridimensionale, i solai ed i setti verticali ad elevata rigidezza (vano ascensore, setti in cls).                                                                                                    |    |
| teri di progettazione e modella       | azione                                                                                                    | 7 - R                 | L'intervento si classifica come nuova realizzazione in zona sismica.                                                                                                    | -  |
| ioni sulle strutture                  |                                                                                                    | 7.1 - C<br>7.2 - U    | li calcolo delle strutture sarà erfettuato tenendo conto cne si tratta di un edificio<br>per civili abitazioni così come definito dal D.M. 14 gennaio 2008 - Nuove Norme<br>Tecníche per le Costruzioni, per cui il progetto è stato sviluppato in conformità alle                   |    |
| alisi del comportamento delle         | strutture                                                                                                    | 8 - IN                | prescrizioni in esso contenute.                                                                                                    | ÷  |
| lecitazioni setti e gusci             | <b>~</b>                                                                                                    |                       | Salva e Chiu                                                                                                    | di |
| rzo normale                           | ×                                                                                                    |                       |                                                                                                    |    |
| lecitazioni di taglio                 | ×                                                                                                    | L > strut             | ttura è in calegatrutta armate, a telais enaziale con celai in latere comente. Le esheletre                                                                                                    |    |
| lecitazioni flettenti                 | <b>~</b>                                                                                                    | portant               | e è costituito da:                                                                                                    |    |
| ostamenti                             | <b></b>                                                                                                    | - Pilasti<br>piani di | ri: Elementi con una dimensione prevalente, in genere posizionati verticalmente tra due<br>fferenti sottoposti a presso flessione deviata e taglio biassiale;                                                                                                    |    |
| rifica gerarchia delle resistenze     | e                                                                                                    | - Travi:<br>apparte   | : Elementi con una dimensione prevalente, in genere posizionati orizzontalmente ed<br>enenti ad un solo piano e sottoposti a flessione semplice e taglio;                                                                                                    |    |
| rarchia delle resistenze              | ×                                                                                                    | - Plate               | a di fondazione: Elemento con le due dimensioni prevalenti ed equiparabili (X e Y),<br>ita su suolo elastico e sottoposta a flessione nonché a sforzo normale e taglio provenienti<br>pretri costituenti insieme alle travi de pormale ossabura del fabricato a cui si precenno      |    |
| ultati                                |                                                                                                    | aggiung               | gere di eventuali momente angli d'avi, la nominale ossacula dei labbricato a cui si possono<br>gere di eventuali momenti trasmessi dai pilastri;                                                                                                    |    |
| formate                               | <b>~</b>                                                                                                    | rigidi ne             | Elemeno in C.A.P. cosuluiti da travetti e pignatte. Questi vengono definiti infinitamente<br>el loro piano.                                                                                                    |    |
| izzo % aste acciaio                   | ×                                                                                                    | La stru               | ttura è stata schematizzata escludendo il contributo degli elementi aventi rigidezza e                                                                                                    |    |
| nsioni aste acciaio                   | ×                                                                                                    | resister              | nza trascurabili a fronte dei principali. È quindi stata considerata l'orditura a telaio                                                                                                    |    |
|                                       |                                                                                                    | undimen               | isionale, i solar eu i setu verucar au elevata inguezza (valto ascensore, setu in cis).                                                                                                    |    |
| izzo % aste legno                     | <ul> <li>Image: A set of the set of the</li></ul> | Linterv               | enco si classifica come ridova realizzazione in zona sistifica.                                                                                                    |    |
| izzo % aste legno<br>rifiche muratura | ×                                                                                                    | Il calco              | lo delle strutture sarà effettuato tenendo conto che si tratta di un edificio per civili<br>ni così come definito dal D.M. 14 gennaio 2008 - Nuove Norme Tecniche per le Costruzioni                                                                                                 |    |

#### Tutti i capitoli presentano in calce i seguenti tasti:

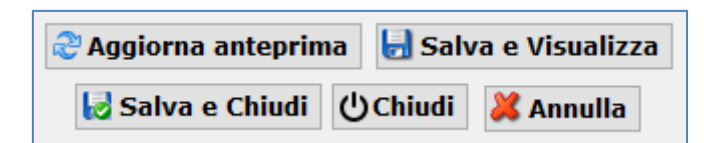

- Aggiorna Anteprima: aggiorna l'anteprima della relazione visualizzata a fianco;
- Salva e Visualizza: salva le scelte, crea il file .rtf e lo apre con l'editor di testo predefinito;
- Salva e Chiudi: salva le scelte, crea il file .rtf e chiude la finestra;
- Chiudi: salva le scelte e chiude la finestra;
- Annulla: chiude la finestra senza salvare le scelte.

Man mano che si procede con la creazione dei capitoli il programma principale mostra l'avanzamento del lavoro tramite apposite icone ( 💽 = capitolo creato, 💽 = capitolo non ancora creato).

Tramite l'icona i possibile visualizzare il capitolo selezionato.

| 2 | RD - RELAZIONE INTERATTIVA - CDM DOLMEN e omnia IS 17 - e:\dolmen17\lavori\CDM |                                         |                                                          |          |   |  |
|---|--------------------------------------------------------------------------------|-----------------------------------------|----------------------------------------------------------|----------|---|--|
|   | <b>RELAZIONE INTERATTIVA</b>                                                   |                                         |                                                          |          |   |  |
|   | <b>S</b>                                                                       | Impostazioni                            |                                                          |          |   |  |
|   |                                                                                | Relazione illustrativa                  | e:\dolmen17\lavori\CDM\Relazione\RD_rel_illustrativa.rtf | <b>v</b> | ļ |  |
|   | fyk<br>ftk                                                                     | Materiali                               | e:\dolmen17\lavori\CDM\Relazione\RD_materiali.rtf        | <b>v</b> | ļ |  |
|   | ×                                                                              | Modellazione sismica                    | e:\dolmen17\lavori\CDM\Relazione\RD_sismica.rtf          | <b>v</b> | ļ |  |
|   | <u>Ç</u>                                                                       | Neve e vento                            | e:\dolmen17\lavori\CDM\Relazione\RD_neveVento.rtf        |          | ļ |  |
|   |                                                                                | Tabulati di calcolo                     | e:\dolmen17\lavori\CDM\Relazione\RD_tabulati.rtf         |          | l |  |
|   |                                                                                | Fondazioni                              | e:\dolmen17\lavori\CDM\Relazione\RD_fondazioni.rtf       |          | l |  |
|   | î                                                                              | Classificazione rischio sismico         | Capitolo non ancora generato!                            | 🗙 🞑      | l |  |
|   | 20                                                                             | Piano di manutenzione                   |                                                          |          |   |  |
|   | •                                                                              | Validazione software                    |                                                          |          |   |  |
| 1 | Mes<br>Nes                                                                     | ssaggi:<br>ssuna incongruenza rilevata. |                                                          |          |   |  |

Creazione del capitolo Materiali.

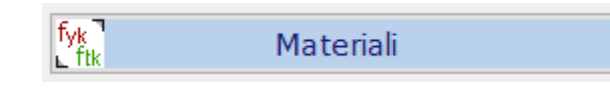

Premendo il tasto riportato nella figura soprastante si aprirà una finestra di inserimento dati che permette di scegliere i paragrafi da inserire in relazione per quel che riguarda il capitolo "RD\_materiali.rtf".

Lasciando selezionato solamente "Calcestruzzo armato elevazione" il programma darà per scontato che tale materiale valga anche per gli elementi di fondazione.

| Relazione sui materiali                          |                                 |     |
|--------------------------------------------------|---------------------------------|-----|
| 1 - Caratteristiche meccani                      | che                             |     |
| 🗹 Calcestruzzo armato (e                         | elevazione)                     |     |
| Classificazione secono                           | do UNI-EN 206-1:                |     |
| Slump                                            | S3 ×                            | -   |
| D <sub>max</sub> [mm]                            | 25                              |     |
| Classe esposizione                               | XC4 v                           | /   |
| Calcestruzzo armato (i<br>Classificazione secono | fondazione)<br>do UNI-EN 206-1: |     |
| Slump                                            | S3 ×                            | r - |
| D <sub>max</sub> [mm]                            | 25                              |     |
| Classe esposizione                               | XC2                             | 1   |
| Acciaio da carpenteria                           |                                 |     |

Creazione del capitolo Modellazione Sismica. •

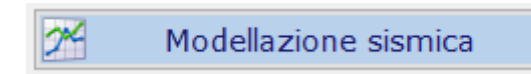

Premendo il tasto riportato nella figura soprastante si aprirà una finestra di inserimento dati che permette di scegliere i paragrafi da inserire in relazione per quel che riguarda il capitolo "RD\_sismica.rtf".

Il programma segnala con l'icona 🗹 la presenza in memoria dell'immagine corrispondente per quel paragrafo, inserendo il segno di spunta il paragrafo verrà inserito nella relazione.

Alcuni paragrafi possono essere selezionati nonostante l'assenza della relativa immagine (🔀).

3 - Metodo di analisi 4 - Spettri di progetto 🗹 Immagine spettri orizzontali 🖌 🗹 Immagine spettri verticali 🛛 📝 5 - Ellisse delle rigidezze Imm. ellisse rigidezze - assonometria × Imm. ellisse delle rigidezze - pianta × 🗹 6 - Spostamenti sismici

Relazione sismica

2 - Valutazione dell'azione sismica

1 - Classe di duttilità

Creazione del capitolo Neve Vento.

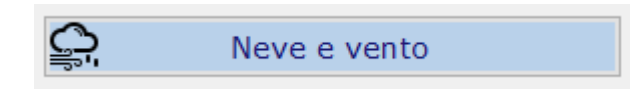

Premendo il tasto riportato in figura in programma genera direttamente il capitolo "RD\_neveVento.rtf" mostrandolo a monitor. Verranno inserite i automatico le immagini salvate durante l'utilizzo dei programmi Neve e Vento.

Creazione del capitolo Tabulati di calcolo. •

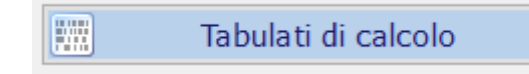

Premendo il tasto riportato nella figura soprastante si aprirà una finestra di inserimento dati che permette di scegliere i paragrafi da inserire in relazione per quel che riguarda il capitolo "RD\_tabulati.rtf".

Il programma segnala con l'icona 🗹 la presenza in memoria delle verifiche inerenti il paragrafo selezionato.

Inserendo i vari paragrafi viene mostrata sulla destra lo schema "ad albero" dei file che saranno inseriti in relazione; facendo doppio click sulle singole righe si aprirà l'anteprima dei singolo file in formato .txt.

| Tabula                                        | iti di calcolo                                |          |
|-----------------------------------------------|-----------------------------------------------|----------|
| 🗹 Dati struttura                              |                                               | <b>~</b> |
| 🗌 Spostamenti nodal                           | i                                             | ×        |
| 🗌 Reazioni vincolari                          |                                               | ×        |
| 🗌 Sollecitazioni aste                         |                                               | ×        |
| 🗌 Sollecitazioni gusci                        |                                               | ×        |
| 🗹 Verifica travi                              | Inserisci in ordine alfabe $ \smallsetminus $ | ✓        |
| 🗹 Verifica pilastri                           |                                               | ✓        |
| 🗌 Gerarchia delle resistenze                  |                                               | ×        |
| Verifica piastre/set                          | ti                                            | ×        |
| 🗹 Verifica aste in acci                       | aio                                           | <b>~</b> |
| 🗹 Verifica nodi in acci                       | aio                                           | ✓        |
| Verifica sezione                              |                                               | ×        |
| 🗌 Verifica muratura                           |                                               | ×        |
| 🗹 Verifica aste in legr                       | סו                                            | ✓        |
| 🗌 Verifica di capacità portante e cedimenti 📝 |                                               |          |
| 🗌 Verifica plinti                             |                                               | ×        |
| Ø                                             | Allegati                                      |          |

È altresì possibile non inserire in relazione alcuni elementi semplicemente togliendo loro la spunta nell'elenco ad albero.

|                                                                                                    |                                                                                                    | TC_T003_ID018_NTC08.TXT - Blocco note                                        |
|----------------------------------------------------------------------------------------------------|----------------------------------------------------------------------------------------------------|------------------------------------------------------------------------------|
| 🕅 RD - RELAZIONE INTERATTIVA - CDM DOLMEN e omnia IS                                                                                                    | 17 - e:\dolmen17\lavori\CDM                                                                                                    | File Modifica Formato Visualizza ?                                           |
| RD - RELAZIONE INTERATTIVA - CDM DOLMEN e omnia IS   Tabulati di calcolo   Dati struttura   Spostamenti nodali   Reazioni vincolari   Sollecitazioni aste   Sollecitazioni gusci   Verifica travi   Insensci in ordine alfabe v   Verifica pilastri   Verifica pilastri   Verifica piastre/setti   Verifica aste in acciaio   Verifica nuciaio   Verifica nuciaio   Verifica muratura | 17 - e\dolmen17\lavori\CDM_<br>Elenco file Anteprima<br>Dati Struttura<br>e:\dolmen17\lavori\CDM_\rs<br>e:\dolmen17\lavori\CDM_\r<br>e:\dolmen17\lavori\CDM_\r | <pre>File Modifica Formato Visualizza ?</pre>                                |
| ✓ Verifica aste in legno                                                                                                    | Pilastri                                                                                                    | Nome Descrizione Sest<br>1.[slu:StrA:STSMA 1.]<br>4.[slu:con_STSMAY_PRINC16] |

Tramite l'icona **Allegati** viene data la possibilità di scegliere tra le immagini precedentemente salvate nel cad3D nella voce "Altro" del pannello dedicato al salvataggio immagini.

• Creazione del capitolo Fondazioni.

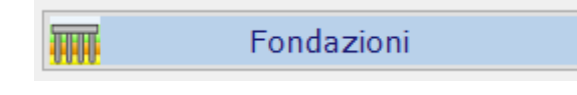

Premendo il tasto riportato nella figura soprastante si aprirà una finestra di inserimento dati che permette di scegliere i paragrafi da inserire in relazione per quel che riguarda il capitolo "**RD\_fondazioni.rtf**".

#### Relazione sulle fondazioni

- ✓ 1 Nodi vincolati
   ☐ Immagini con evidenziati i nodi vincolati
- 🗹 2 Travi alla Winkler
- ✓ Immagini con evidenziate le travi alla Winkler
   3 Gusci alla Winkler
- \_\_\_\_\_ Immagini con evidenziati i gusci alla Winkler 🛛 🗙

✓

Il programma segnala con l'icona 🗹 la presenza in memoria dell'immagine corrispondente per quel paragrafo, inserendo il segno di spunta il paragrafo verrà inserito nella relazione.

• Creazione del capitolo Classificazione Rischio Sismico.

Classificazione rischio sismico

Premendo il tasto riportato nella figura soprastante si aprirà una finestra per il **calcolo** e la creazione del capitolo "**RD\_rischioSismico.rtf**".

| 1 RD - RELAZIONE INTERATTIVA - CE                                                                                                   | DM DOLMEN e omnia IS 17 - e:\dolmen17\lavori\CDM                                                                                                    | - 🗆 X                                       |  |  |
|----------------------------------------------------------------------------------------------------|----------------------------------------------------------------------------------------------------|---------------------------------------------|--|--|
| Classificazione sismica della costruzione<br>O Metodo convenzionale<br>Metodo semplificato O da CAD3D STRUTTURA<br>(a) da selezione |                                                                                                    |                                             |  |  |
| Tipologia strutturale Possibili me                                                                                                  | eccanismi locali   Interventi di rafforzamento locale_1   Interventi di rafforzamento locale_2   Classe di risc                                                                                                    | hio                                         |  |  |
| INERTI / MAGLIA<br>MURARIA                                                                                                    | PECULIARITÀ CARATTERISTICHE<br>DELLA TIPOLOGIA STRUTTURALE                                                                                                    | CLASSE MEDIA DI<br>VULNERABILITÀ<br>GLOBALE |  |  |
| 🔿 Pietra grezza                                                                                                    | <ul> <li>Legante di cattiva qualità e/o assente</li> <li>Orizzontamenti di legno o comunque caratterizzati da scarsa rigidezza e/o<br/>resistenza nel proprio piano medio e scarsamente collegati con le pareti portanti</li> </ul>                                                                                       | V <sub>6</sub>                              |  |  |
| <ul> <li>Mattoni di terra</li> <li>cruda (adobe)</li> </ul>                                                                         | <ul> <li>Orizzontamenti di legno o di mattoni ma comunque caratterizzati da scarsa rigidezza e/o<br/>resistenza nel proprio piano medio e scarsamente collegati con le pareti portanti</li> <li>Eventuale presenza di telai di legno</li> </ul>                                                                           | V <sub>6</sub>                              |  |  |
| ○ Pietra sbozzata                                                                                                    | <ul> <li>Accorgimenti per aumentare la resistenza (ad es. listature)</li> <li>Orizzontamenti di legno o comunque caratterizzati da scarsa rigidezza e/o<br/>resistenza nel proprio piano medio e scarsamente collegati con le pareti portanti</li> </ul>                                                                  | ۷ <sub>5</sub>                              |  |  |
| O Mattoni o pietra lavorata                                                                                                    | <ul> <li>Orizzontamenti di mattoni o di legno caratterizzati da scarsa rigidezza e/o<br/>resistenza nel proprio piano medio e scarsamente collegati con le pareti portanti</li> </ul>                                                                                                    | V 5                                         |  |  |
| <ul> <li>Pietra massiccia per<br/>costruzioni monumentali</li> </ul>                                                                | <ul> <li>Orizzontamenti a volta o di legno caratterizzati da scarsa rigidezza e/o<br/>resistenza nel proprio piano medio</li> </ul>                                                                                                    | V <sub>4</sub>                              |  |  |
| Mattoni+solai d'elevata<br>O rigidezza nel proprio<br>piano medio                                                                   | <ul> <li>Funzionamento scatolare della costruzione</li> <li>Orizzontamenti di calcestruzzo armato o comunque caratterizzati da elevata rigidezza e/o resistenza nel proprio piano medio e ben collegati alla muratura</li> </ul>                                                                                          | V <sub>4</sub>                              |  |  |
| O Muratura armata e/o confinata                                                                                                    | <ul> <li>Elevata qualità della muratura, rinforzata da reti o barre d'acciaio, e/o realizzata<br/>tra travi e colonne che la racchiudono in corrispondenza di tutti e quattro i lati</li> <li>Orizzontamenti di calcestruzzo armato o comunque caratterizzati da elevata rigidezza<br/>nel proprio piano medio</li> </ul> | V <sub>3</sub>                              |  |  |
| 😓 Salva e Visualizza 😺 Salva e Chiudi 😂 Annulla                                                                                     |                                                                                                    |                                             |  |  |

Questo capitolo è dedicato alla Classificazione del Rischio Sismico delle costruzioni secondo le Linee Guida pubblicate con il DM 28 febbraio 2017. Per l'utilizzo di questa funzionalità si veda il Tutorial dedicato.

• Controllo incongruenze e creazione relazione completa.

Tramite l'icona presente nella zona "messaggi" in calce al pannello principale di Relazione Interattiva si apre il resoconto dettagliato delle incongruenze riscontrare nella generazione della relazione. Ad esempio potrebbe essere riportato il fatto che alcuni elementi sono stati verificati prima dell'ultimo calcolo delle sollecitazioni; la casistica controllata è molto varia ed in ogni caso questi messaggi non precludono la creazione della relazione, si limitano a mettere in evidenza delle possibili incongruenze.

| 2              | Modellazione sismica                      | Interprint and the second second s |         | × |
|----------------|-------------------------------------------|----------------------------------------------------------------------------------------------------|---------|---|
| <u>Ç</u>       | Neve e vento                              | File Modifica Formato Visualizza ?<br>RELAZIONE DOLMEN - RIEPILOGO DEI CONTROLLI EFFETTUATI                                                                                                    |         | ^ |
|                | Tabulati di calcolo                       | Questo file di riepilogo ha lo scopo di fornire un resoconto sui file presenti nella cartella di lavoro e sulla loro coerenza con il<br>30.<br>Eventuali messaggi di segnalazione non sono vincolanti per la stesura della relazione.                                                                                                    | modello | D |
| W              | Fondazioni                                | Per il cemento armato, i file con data antecedente a quella dell'ultimo calcolo non vengono considerati per la scelta del materiale d<br>stampare in relazione.                                                                                                    | a       |   |
| 👔 Cl           | assificazione rischio sism                | Tali file verranno comunque inseriti nel capitolo Tabulati di Calcolo.<br>TRAVI                                                                                                    |         |   |
| No.            | Piano di manutenzione                     | La trave scelta per il materiale delle strutture in elevazione è: TC_T207_ID030.trc - C25/30                                                                                                    |         |   |
| <b>_</b>       | Validazione software                      | PILASTRI                                                                                                    |         |   |
| Messa<br>Nessu | <b>ggi:</b><br>ina incongruenza rilevata. | PLINTI                                                                                                    |         |   |
|                |                                           | FONDAZIONE                                                                                                    |         |   |
|                |                                           | Tipo di fondazione individuato: travi<br>Classe di calcestruzzo: C25/30                                                                                                    |         |   |
|                |                                           | PROFILI ACCIAIO                                                                                                    |         |   |
|                |                                           | NODI ACCIAIO                                                                                                    |         |   |

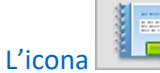

apre direttamente la cartella dove sono salvati i capitoli appena creati:

| pg_relazione.rtf        |
|-------------------------|
| 👜 RD_fondazioni.rtf     |
| 👜 RD_materiali.rtf      |
| 👜 RD_neveVento.rtf      |
| RD_rel_illustrativa.rtf |
| RD_riepilogo.txt        |
| RD_rischioSismico.rtf   |
| 👜 RD_sismica.rtf        |
| 👜 RD_tabulati.rtf       |
|                         |

L'estensione ".rtf" garantisce la piena compatibilità con la maggior parte degli editor di testo.